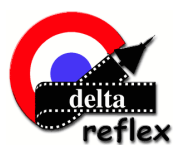

1/ Dans un premier temps il est nécessaire d'héberger sa photo sur un serveur.

Allez sur le site : <u>http://monimag.eu/</u> :

#### 2/ Cliquez sur parcourir :

| Mttp://monimag.eu/                                                                                                    | D-BC× 🔐 🕁 😳                                                                                                    |
|----------------------------------------------------------------------------------------------------|----------------------------------------------------------------------------------------------------|
| <i>@</i> Monimag.eu - Hébergeme ×                                                                                                    |                                                                                                    |
| Fichier Edition Affichage Favoris Outils ?                                                                                                    |                                                                                                    |
| × Google                                                                                                    | 🔻 🛂 Rechercher 🕶 Autres » Connexion 🔌 🕶                                                                                        |
| 👍 🗊 Goog 🕘 abou 🔧 Google                                                                                                    | 🟠 🔻 🔝 👻 🚍 🖶 🔻 Page 🔻 Sécurité 🕶 Outils 🕶 🕢 🎺                                                                                   |
| Monimag.eu - LA VITESSE EG PRICRITÉ                                                                                                    |                                                                                                    |
| Imaginary ender de normate pour la plus d'est simple à retenir !         Les 16.000 images existantes sont toujours accessible par l'anc         La taille maximale pour une image est de 8Mo.         Pour vous simplifier la vie, une miniature sera aussi générée en         Parcourir         Envoyer         MéberGement         Nous hébergons 109352 photos depuis novembre 2006.         Le système supporte seulement le format JPG et PNG, le format         Informations         Charte   Exc  Redimensionnez vos images Contact : | tienne adresse.<br>1 150x150 pixels maximum.<br>WEB $1,0000$<br>It GJF sera convertit automatiquement en PNG.<br>nig@gmail.com |
| rev 1.3                                                                                                    | Script d'origine par Chaced                                                                                                    |
|                                                                                                    | W3C LIO                                                                                                    |
|                                                                                                    | <b>100%</b> 🔻                                                                                                    |

2/ Une fenêtre s'affiche. Sélectionnez la photo que vous désirez poster sur le forum. Attention à la taille de l'image, une photo de 1280 pixels de large semble un bon compromis.

| Choisir un fichier à télécha                                                                                                    | rger                   |           |           |           |            |                               | <b>—</b> X      |
|----------------------------------------------------------------------------------------------------|------------------------|-----------|-----------|-----------|------------|-------------------------------|-----------------|
| G v k macaronr                                                                                                    | nages 🕨                |           |           |           | <b>→</b> 4 | Rechercher dan:               | s : macaronna 🔎 |
| Organiser 👻 Nouveau                                                                                                    | dossier                |           |           |           |            | E                             | •               |
| <ul> <li>★ Favoris</li> <li>■ Bureau</li> <li>③ Emplacements ré</li> <li>④ Microsoft Flight :</li> <li>④ Téléchargements</li> <li>● Photos 2012</li> </ul> | Nouveau dossier        | mac01.jpg | mac02.jpg | mac03.jpg | mac04.jpg  | mac05.jpg                     | mac06.jpg       |
| <ul> <li>Bibliothèques</li> <li>Documents</li> <li>Images</li> <li>Musique</li> </ul>                                                                      | mac07.jpg              | mac08.jpg | mac09.jpg | mac10.jpg | mac11.jpg  | mac12.jpg                     | mac13.jpg       |
| <ul> <li>Vidéos</li> <li>Groupe résidentiel</li> <li>Ordinateur</li> </ul>                                                                                 | mac14.jpg              | mac15.jpg | mac16.jpg | mac17.jpg | mac18.jpg  | mac19.jpg                     |                 |
| Nom                                                                                                    | du fichier : mac17.jpg |           |           |           | *          | Tous les fichiers (<br>Ouvrir | (*.*)   Annuler |

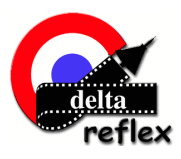

3/ Cliquez sur envoyer :

| ← → @ http://monimag.eu/                                                                                                    |                                            |
|----------------------------------------------------------------------------------------------------|--------------------------------------------|
| S Monimag.eu - Hébergeme ×                                                                                                    |                                            |
| Fichier Edition Affichage Favoris Outils ?                                                                                                    |                                            |
| × Google                                                                                                    | 🔹 🛂 Rechercher 🔹 Autres 🍽 Connexion 🔌 🕶    |
| 🚖 👼 Goog 🗿 abou 🛃 Google 🌰 👻                                                                                                    | 🔊 🔻 🖃 🖶 👻 Page 🕶 Sécurité 🕶 Outils 🕶 🔞 🕶 ≫ |
| Monimag.eu - LA VITESSE EN PRICRITÉ                                                                                                    |                                            |
| Citalgenient de nomine poir uninduced du conte plus         monimag.eu et en plus c'est simple à retenir !         Les 16.000 images existantes sont toujours accessible par l'ancienne adresse.         La taile maximale pour une image est de 8Mo.         Pour vous simplifier la vie, une miniature sera aussi générée en 150x150 pixels maxim         C:\Users\Utilisateur\Des         Parcourir         Envoyer         Mossent         Nous hébergons 109352 photos depuis novembre 2006.         Le système supporte seulement le format JPG et PNG, le format GIF sera convertit aut         Informations         Charte   FAQ   Redimensionnez vos images       Contact : | um.<br><b>9</b> C<br>omatiquement en PNG.  |
| rev 1.3 Script d'origine par Cha                                                                                                    | iced                                       |
|                                                                                                    |                                            |
|                                                                                                    | € 100% -                                   |

Une nouvelle fenêtre apparait

| C C A http://monimag.eu/upload.php                                                                                                    | × 🕆 🛧 卒       |
|----------------------------------------------------------------------------------------------------|---------------|
| 🥥 L'image est sur le web ! 🛛 🗶 Delta Reflex • Publier une répo                                                                                                    |               |
| Fichier Edition Affichage Favoris Outils ?                                                                                                    |               |
| x Google .eu][img]http://monimag.eu/upload/1084/mac17.jpg[/img][/url] • 🛂 Rechercher • 📰 Autres »                                                                                                    | Connexion 🔧 🕶 |
| 🝰 🙁 Goog 👼 Goog 🦨 abou 🛂 Google ଃ Goog 🏠 ▼ 🔝 ▼ 🖃 🖶 ▼ Page ▼ Sécurité ▼ O                                                                                                    | utils 🕶 🔞 🕶 🐡 |
| Monimag eu                                                                                                    | <b>^</b>      |
| http://monimag.eu/upload/1084/mac17.jpg Lien en direct                                                                                                    |               |
| [url=http://monimag.eu][img]http://monimag.eu/upload/1084/mac17.jpg[/img][/url] Pour Forum                                                                                                    |               |
| [URL=http://monimag.eu/image.php?img=/1084/mac17.jpg][IMG]http://monimag.eu/  Miniature clicable pour forum                                                                                                    |               |
| <a href="http://monimag.eu/image.php?img=/1084/mac17.jpg"> &lt;img src='http://mo&lt;/td&gt;       Code à ajouter dans une page w         Image: Image of the state of the state of the sta</a> | eb            |
| Index   Charte   FAQ                                                                                                    |               |
|                                                                                                    |               |
|                                                                                                    | •             |

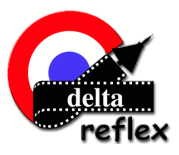

4/ Sur la ligne pour forum sélectionnez toute la ligne à l'aide de votre souris, faire un click sur le bouton droit de votre souris et cliquez sur copier :

| 🗲 🛞 🖉 http://monimag.eu/upload.php                                                                                                    |                                                                         | ント 聞 c ×                                                                              | ♠ ☆                              |
|----------------------------------------------------------------------------------------------------|-------------------------------------------------------------------------|---------------------------------------------------------------------------------------|----------------------------------|
| 🥖 L'image est sur le web ! 🛛 🗙 🕰 Delta Reflex • Publier une répo                                                                                                    |                                                                         |                                                                                       |                                  |
| Fichier Edition Affichage Favoris Outils ?                                                                                                    |                                                                         |                                                                                       |                                  |
| × Google .eu][img]http://monimag.eu/upload/1084/                                                                                                    | /mac17.jpg[/img][/url] •                                                | 🛛 🛂 Rechercher 🕶 📰 🔹 Autres 🍽 C                                                       | onnexion 🔌 🗸                     |
| 👍 🞖 Goog 👼 Goog 🚑 abou 🔧 Google 😵 Goog                                                                                                    | 👌 - 🔊                                                                   | ▼ 🖃 🖶 ▼ Page ▼ Sécurité ▼ Outils                                                      | • <b>@</b> • <sup>&gt;&gt;</sup> |
|                                                                                                    | Monimag.eu                                                              | I                                                                                     | *                                |
| http://monimag.eu/upload/1084/mac17.jpg                                                                                                    |                                                                         | Lien en direct                                                                        |                                  |
| [url=http://monimag.eu][img]http://monimag.eu/upload<br>[[URL=http://monimag.eu/image.php?img=/1084/mac:<br><a href='http://monimag.eu/image.php?img=/1084/</th> <th>Annuler<br/>Couper<br/>Copier<br/>Colien<br/>Supprimer<br/>Sélectionner tout</th> <th>] Pour Forum<br/>] Miniature clicable pour forum<br/>] Code à ajouter dans une page web</th> <th></th> | Annuler<br>Couper<br>Copier<br>Colien<br>Supprimer<br>Sélectionner tout | ] Pour Forum<br>] Miniature clicable pour forum<br>] Code à ajouter dans une page web |                                  |
| Index   Charte   FAQ                                                                                                    | 1288x853 441kb                                                          |                                                                                       | ₹ 100% ▼                         |

5/ Allez sur le forum Delta Reflex

Si vous souhaitez répondre à un sujet, cliquez sur Post Reply

| - |  | D <b>Publié:</b> Dim Juin 24, 2012 9:49 |
|---|--|-----------------------------------------|
| 2 |  | quete cett 8 8 00                       |
|   |  |                                         |
|   |  |                                         |

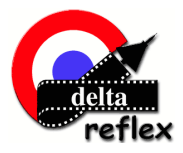

6/Une fois sur la page de réponse, faire un click droit puis cliquez sur coller

| Ceremage est sur le web !  Gé Dalta Reflex - Publier une ré ×  chier Edition Affichage Favoris Qubit ?  Google  Google  Coolean  Coolean  Coole                                                                                                    | Autres 20 Connecion     Autres 20 Connecion     Page + Page + Sécurité + Outils + @+                                                                                                    |
|----------------------------------------------------------------------------------------------------|----------------------------------------------------------------------------------------------------|
| the Edition Affichage Favoris Outlin ?<br>Congle<br>S Goog If Goog If about Google S Goog If * D *<br>Letter Statement of the favories<br>The Statement of the favories<br>The Statement of the favories<br>Statement of the favories<br>Statement                                                                                                    | Autres 20 Connesion      Autres 20 Connesion      Autres 20 Connes |
| Congle  Congle Congle C                                                                                                    | Autres 20 Connexion     Autres 20 Connexion     A |
| Google & Google & Google & Google & Coogle & Coogle                                                                                                    | • Page • Sécurité • Outils • @•                                                                                                    |
| Constrained and a second and a second a                                                                                                    |                                                                                                    |
|                                                                                                    |                                                                                                    |
|                                                                                                    |                                                                                                    |
| In the second second se                                                                                                    |                                                                                                    |
| Annuler<br>Coller<br>Colle |                                                                                                    |
| Annuler<br>Coller<br>Colle |                                                                                                    |
| Annuler<br>College<br>College<br>Col                                                         |                                                                                                    |
| Annuales<br>Defense and the Second and the Second and                                                                                                    |                                                                                                    |
| Inc.                                                                                                    |                                                                                                    |
| Bendermannen Har-Black      Bendermannen Har-Black                                                                                                    |                                                                                                    |
| La la carde de la carde de la                                                                                                    |                                                                                                    |
| Annuler<br>Couper<br>Couper<br>Coller<br>Supprime<br>Sélectionner tout                                                                                                    |                                                                                                    |
| Annuler<br>Couper<br>Coller<br>Supprime<br>Sélectionner tout                                                                                                    |                                                                                                    |
| Annuler<br>Couper<br>Frank<br>Coller<br>Supprime<br>Sélectionner tout                                                                                                    |                                                                                                    |
| Annuler<br>Couper<br>Enter<br>Coller<br>Supprimer<br>Sélectionner tout                                                                                                    |                                                                                                    |
| Couper<br>Coller<br>Supprimer<br>Sélectionner tout                                                                                                    |                                                                                                    |
| Couper<br>Coller<br>Supprimer<br>Sélectionner tout                                                                                                    |                                                                                                    |
| Coller<br>Supprimer<br>Sélectionner tout                                                                                                    |                                                                                                    |
| Coller<br>Supprimer<br>Selectionner tout                                                                                                    |                                                                                                    |
| Supprimer<br>Selectionner tout                                                                                                    | 1                                                                                                    |
| Sélectionner tout                                                                                                    |                                                                                                    |
| Selectionner tout                                                                                                    |                                                                                                    |
| 8.48 <del>-</del> 7 8<br>8.48 <del>-</del> 7 8                                                                                                    |                                                                                                    |
| 66995000<br>9.499500                                                                                                    |                                                                                                    |
| 9 20 10 10 10 10 10 10 10 10 10 10 10 10 10                                                                                                    |                                                                                                    |
|                                                                                                    |                                                                                                    |
| 6 4 6 <sup>-1</sup>                                                                                                    |                                                                                                    |
| B7 6 0 0 6 7 0                                                                                                    |                                                                                                    |
|                                                                                                    |                                                                                                    |
|                                                                                                    |                                                                                                    |
|                                                                                                    |                                                                                                    |
| A 4 9 9 A A                                                                                                    |                                                                                                    |
| - X                                                                                                    |                                                                                                    |
|                                                                                                    |                                                                                                    |
|                                                                                                    |                                                                                                    |
|                                                                                                    |                                                                                                    |
| V 40 4 4 0 3 Y 6                                                                                                    |                                                                                                    |
| in Manuarian Production Streams                                                                                                    |                                                                                                    |
| Man and The parameters and the second second s                                                                                                    |                                                                                                    |
| <ul> <li>Province for application of public transmission and the public transmission of the public transmission of transmission of transmission of</li></ul>                                                                                                    |                                                                                                    |

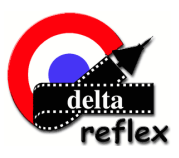

7/ Une fois le texte collé il est possible d'ajouter d'autres photos il suffit de répéter les actions 1 à 4 toujours en effectuant des « copier-coller ». Une fois vos opérations terminées, cliquez sur Envoyer

|                                         | Publier une réponse                                                                                                    |
|-----------------------------------------|----------------------------------------------------------------------------------------------------|
| Sujet                                   | Re: Mecanomage du 18 juin 2012                                                                                                    |
| Corps du message:                       | a / u Quote, Code, Liet, Liet, CT, Eng, Lib, Talle de la polos: Normale 🔻                                                                                                    |
| Emotionas                               | Abus : las mises en forme peuvent être repléement appliquées en sélectionnant la taxés. Culteur                                                                                                    |
|                                         | Curiekte://monimas.cu/imaikte://monimas.cu/usiast/1054/mail/uril                                                                                                    |
| HECODOR-C.OOO                           |                                                                                                    |
|                                         |                                                                                                    |
|                                         |                                                                                                    |
| 2° (2° 0 0 - 0 0 0 + 0                  |                                                                                                    |
|                                         |                                                                                                    |
| 8. 4 X                                  |                                                                                                    |
| 🗄 🐨 📍 🕳 👪 👌                             | <u>v</u>                                                                                                    |
| A                                       |                                                                                                    |
| ***                                     |                                                                                                    |
| 🛎 🕸 🐟 🕉 😂 🧐                             |                                                                                                    |
| ****                                    |                                                                                                    |
| ୪ ୫ ୫ ୫ ୫ ୫ ୫                           |                                                                                                    |
| 🖗 🖕 🏟 🏟 🌲 🐝                             |                                                                                                    |
| 6 6 19 19 19 10 00                      |                                                                                                    |
| ě é é é 👂 👶 🔿 🌀                         |                                                                                                    |
| 8 A @ 0 0 6 12                          |                                                                                                    |
| 1 <sup>4</sup> 6 77 75 6 8              |                                                                                                    |
| 🕴 😤 🐠 🍐 🕲 🕉 🙃                           |                                                                                                    |
| 🔮 🕲 🧕 🥹 💩 🗐 🔮                           |                                                                                                    |
|                                         |                                                                                                    |
| ·@ @ @ @ @ @ @                          |                                                                                                    |
| · · · · · · · · · · · · · · · · · · ·   |                                                                                                    |
| \$ 100 8 8 A 🗡 8                        |                                                                                                    |
| ୧୫ କି କି କି କି କି କି                    |                                                                                                    |
| ******                                  |                                                                                                    |
| Optiona:<br>La SOcia est activé         | C Básedver is 850de                                                                                                    |
| [Img] ast active<br>Mash1 act disactive | C Désectiver les émoticines                                                                                                    |
| (uri) ant active                        | In No pas complitor automatiquement les liens                                                                                                    |
|                                         | V Insiderer und signature (Ics signatures pouvent übre modifides dans is PCU)                                                                                                    |
|                                         | Maryerűn forsagu vinc régionise a 608 publiée     Transmitten la nété                                                                                                    |
| No.                                     |                                                                                                    |
| P                                       | A CONTRACT OF A CONTRACT OF A |

Félicitation votre photo est sur le forum Delta

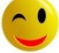